## >>Evaluación Docente

# Concurso de Ascenso 2024 Educación Básica

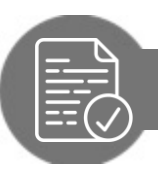

Pautas para revisar el Informe Individual de Resultados (IIR)

.0

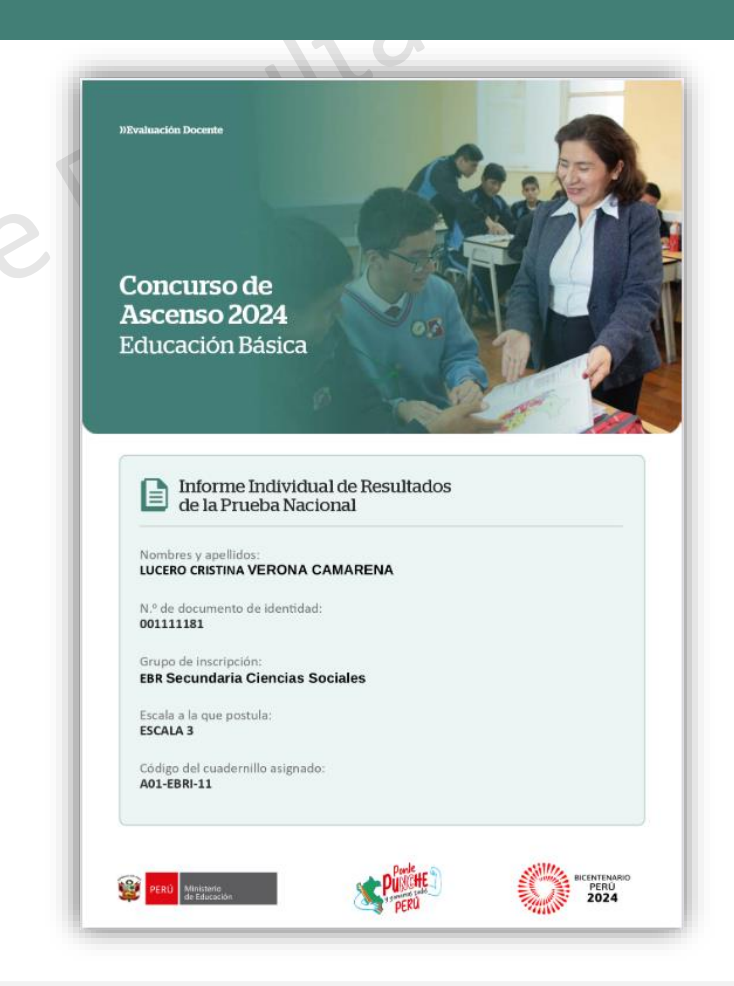

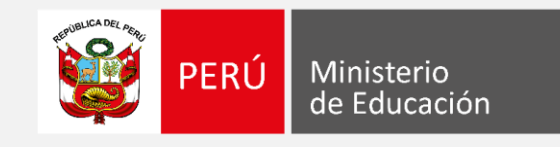

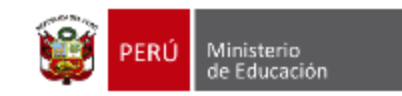

#### Estimada y estimado docente:

Como parte del **Concurso de Ascenso 2024 - Educación Básica**, podrá acceder a su **Informe Individual de Resultados**. Este documento, que es <u>personal y confidencial</u>, le brinda el detalle de sus resultados en la Prueba Nacional.

Las siguientes pautas tienen como objetivo orientar el análisis de la información proporcionada por el **Informe Individual de Resultados**. Así, podrá aprovechar su contenido para identificar tanto fortalezas como oportunidades de mejora en beneficio de su desarrollo profesional.

PERÚ Ministerio de Educación

En la carátula, encontrará sus datos de identificación: nombres y apellidos, documento de identidad, grupo de inscripción y escala a la que postula.

Además, encontrará el **código del cuadernillo** de la Prueba •-Nacional que rindió.

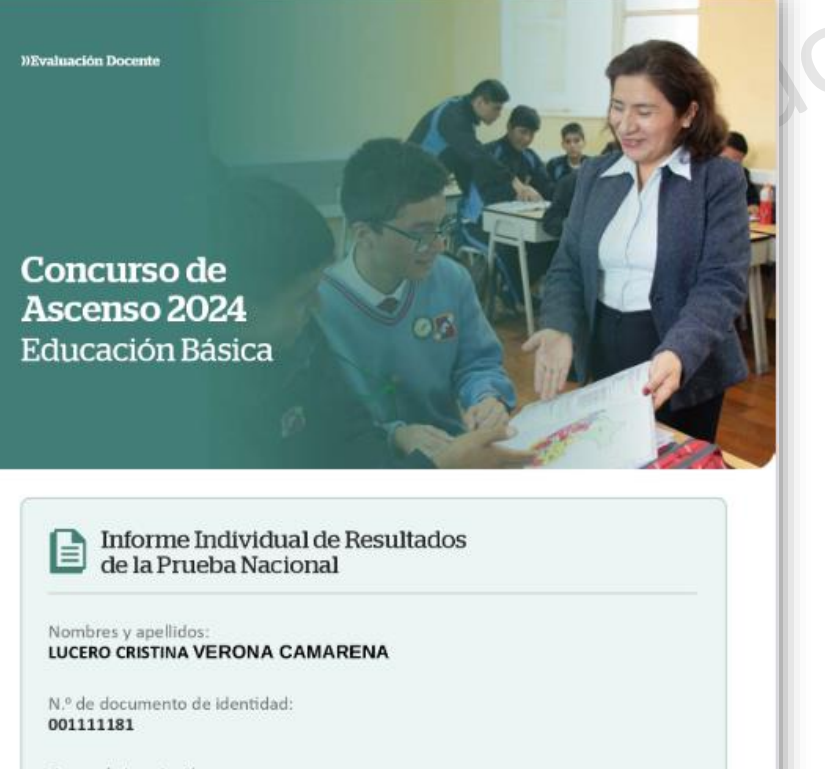

Grupo de inscripción: EBR Secundaria Ciencias Sociales

Escala a la que postula: ESCALA 3

Código del cuadernillo asignado: A01-EBRI-11

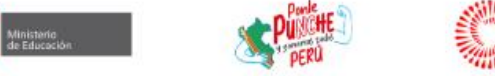

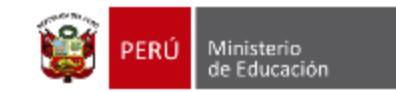

#### ¿Cómo aprovechar este informe?

En la primera parte, encontrará algunas **orientaciones** para aprovechar mejor el contenido del IIR.

pautas

|                                                          | , le presentantos el detane de sus n                                                                                                    | esuitados me                                                                                                    | unante un                                                                                                    |                                                                                                    |                                                                                                    | ulente.                                         |             |
|----------------------------------------------------------|----------------------------------------------------------------------------------------------------|----------------------------------------------------------------------------------------------------|----------------------------------------------------------------------------------------------------|----------------------------------------------------------------------------------------------------|----------------------------------------------------------------------------------------------------|-------------------------------------------------|-------------|
| In                                                       | licador de evaluación                                                                                                    | Número de<br>pregunta en su<br>cuadernillo                                                                                                    | Respuesta<br>correcta                                                                                                    | Su<br>respuesta                                                                                                    | Su<br>resultado                                                                                                    |                                                 |             |
| ider<br>plar                                             | tífica acciones pedagógicas para orientar la<br>ificación de los textos orales de los estudiantes.                                                                                                    | 8                                                                                                    | c<br>L                                                                                                    | C                                                                                                    | ~                                                                                                    |                                                 |             |
|                                                          | Cada indicador de evaluación está<br>asociado a una o más preguntas.                                                                                                    | •                                                                                                    | Puede ver<br>correcta, l<br>y cotejar s                                                                                                    | rificar cuál es l<br>la respuesta q<br>si es correcta o                                                                                                    | a respuesta<br>ue usted ma<br>o incorrecta.                                                                                                    | rcó,                                            |             |
| Para aprovecha<br>cuenta con est                         | n mejor el informe, le recomendamo<br>e, puede descargarlo desde el sitio v                                                                                                    | os tener a su<br>web del conci                                                                                                    | alcance el<br>urso:                                                                                                    | l cuadernil                                                                                                    | lo que us                                                                                                    | ted resol                                       | lvió. Si no |
|                                                          | C https://avaluasian.daga                                                                                                    | nte neruedi                                                                                                    |                                                                                                    | scenso24                                                                                                    |                                                                                                    |                                                 |             |
|                                                          | https://evaluaciondoce                                                                                                    | inte.perueu                                                                                                    | ucu.pc/u                                                                                                    | 50011502-                                                                                                    |                                                                                                    |                                                 |             |
|                                                          | ante con su cuadernillo. la sugarim                                                                                                    | nte.perueu                                                                                                    | siguiente                                                                                                    | 25 02505:                                                                                                    |                                                                                                    |                                                 |             |
| Una vez que cu<br>1. Para cada                           | ente con su cuadernillo, le sugerim                                                                                                    | nos seguir los                                                                                                    | s siguiente                                                                                                    | es pasos:                                                                                                    | asociada                                                                                                    | s.                                              |             |
| Una vez que cu<br>1. Para cada<br>2. En su cuad          | ente con su cuadernillo, le sugerim<br>indicador de evaluación, identifique<br>ernillo, ubique la pregunta que dese                                                                                                    | nos seguir los<br>el número de<br>ea consultar.                                                                                                    | e la o las p                                                                                                    | es pasos:<br>preguntas                                                                                                    | asociada                                                                                                    | 5.                                              |             |
| Una vez que cu<br>1. Para cada<br>2. En su cuad<br>Ejemp | nente con su cuadernillo, le sugerim<br>indicador de evaluación, identifique<br>ernillo, ubique la pregunta que dese<br>lo de pregunta de un cuadernillo:                                                                                                    | nos seguir los<br>el número de<br>ea consultar.                                                                                                    | e la o las p                                                                                                    | es pasos:<br>preguntas                                                                                                    | asociada                                                                                                    | 5.                                              |             |
| Una vez que cu<br>1. Para cada<br>2. En su cuad<br>Ejemp | ente con su cuadernillo, le sugerim<br>indicador de evaluación, identifique<br>ernillo, ubique la pregunta que dese<br>lo de pregunta de un cuadernillo:                                                                                                    | nos seguir los<br>el número d<br>ea consultar.<br>en un proyecto cuyo p<br>nganizados en equipos<br>ten dichos lugues tu                                                                                                    | e la o las p<br>ropósito es prom<br>s, van a elaborar                                                                                                    | es pasos:<br>preguntas                                                                                                    | asociada:<br>s lugares turístic<br>les dirigidas a l                                                                                                    | S.                                              |             |
| Una vez que cu<br>1. Para cada<br>2. En su cuad<br>Ejemp | Inttps://evaluaciondocee      ente con su cuadernillo, le sugerim      indicador de evaluación, identifique ernillo, ubique la pregunta que dese to de pregunta de un cuadernillo:                                                                                                    | nos seguir los<br>el número de<br>ea consultar.<br>en un proyecto cuyo p<br>mganizados en equipo<br>enen dichos lugares tu<br>is orientaciones para<br>para ello?                                                                                                    | e la o las p<br>ropósito es prom<br>s, van a elaborar<br>rísticos.                                                                                                    | es pasos:<br>preguntas<br>nover la visita a los<br>rexposiciones ora<br>de sus textos or                                                                                                    | asociada:<br>Iugares turistis<br>Iules dirigidas a I<br>ales. ¿Cuál de                                                                                              | S.<br>DS<br>DS<br>Ias                           |             |
| Una vez que cu<br>1. Para cada<br>2. En su cuad<br>Ejemp | enente con su cuadernillo, le sugerim<br>indicador de evaluación, identifique<br>ernillo, ubique la pregunta que dese<br>lo de pregunta de un cuadernillo:<br>I Los estudiantes de cuarto grado están participando a<br>de la localidad. En este contento, los estudiantes, o<br>compañeros de otros grados sobre qué atractivos tie<br>El docente busca brindar a los estudiantes el<br>pediries que mencionen el propósito de un<br>los lugares turísticos de la localidad. A partir<br>comentario que expresaron.                                                                                                    | nos seguir los<br>el número d<br>ea consultar.<br>en un proyecto cuyo p<br>rganizados en equipo<br>enen dichos lugares tu<br>as orientaciones para<br>para ello?<br>na exposición. Luego, n<br>de ello, brindarles ur                                                                                                    | e la o las p<br>ropósito es prom<br>v, van e elaborar<br>isticos.                                                                                                    | es pasos:<br>preguntas<br>over la visita a loi<br>exposiciones ora<br>de sus textos or<br>comenten lo que<br>que lo adapten di                                                                                   | asociada:<br>I lugares turistis<br>Ides dirigidas a I<br>ales. ¿Cuál de<br>más les gusta<br>e acuerdo con I                                                         | S.<br>os<br>las<br>de<br>os                     |             |
| Una vez que cu<br>1. Para cada<br>2. En su cuad          | Intrps://evaluaciondocee      ente con su cuadernillo, le sugerim      indicador de evaluación, identifique ernillo, ubique la pregunta que dese to de pregunta de un cuadernillo:     Ios estudiantes de cuarto grado están participando e     de la localidad. En este contesta, los estudiantes, o     compañeros de otros grado están participando e     iguientes acciones pedagógicas es más pertinente p     iguientes acciones pedagógicas es más pertinente     a Pedirles que mencionen el propósito de un     a los logares turísticos de la localidad. A partir     comentarios que expresaron.     b Presentarles una lista de los lugares turísticos     u respectiva información. A partir de elo, pre                                                                             | nos seguir los<br>el número di<br>ea consultar.<br>en un proyecto cuyo p<br>organizados en equipo<br>nenn dichos lugares tu<br>so orientaciones para<br>para ello?<br>va exposición. Luego, ju<br>r de ello, brindarles un<br>s de la localidad. Luego<br>edirles que elaboren el                                                                                                    | e la o las p<br>ropósito es prom<br>s, van a elaborar<br>risticos.<br>La planificación d<br>esquema para c<br>o, asignar a cada                                                                       | es pasos:<br>preguntas<br>reposiciones ora<br>de sus textos or<br>comenten lo que<br>que lo adapten di<br>equipo, uno de d<br>texto oral.                                                                        | asociada:<br>s lugares turistis<br>les dirigidas a l<br>ales. ¿Cuál de<br>más les gusta<br>e acuerdo con l<br>lichos lugares o                                      | S.<br>Ios<br>Ias<br>de<br>os                    |             |
| Una vez que cu<br>1. Para cada<br>2. En su cuad          | rettps://evaluaciondoceee ente con su cuadernillo, le sugerim indicador de evaluación, identifique ernillo, ubique la pregunta que dese lo de pregunta de un cuadernillo:     Los estudiantes de cuarto grado están participando e     la localidad. En este contexta, los estudiantes, o     compañeros de otros grados están participando e     la docente buca brindar a los estudiantes alguna     siguientes acciones pedagógicas es más pertinete p     Pedirles que mencionen el propósito de un     prederles una lista de los lugares turísticos     presentarios que expresaron.     Persentarios información Apartir de elo, pe     retirles que bucaguen información sobre los lo     retornación sobre que información nes interesa     dicha información en función de su proposito | nos seguir los<br>el número de<br>ca consultar.<br>en un proyecto cuyo p<br>mganizados en equipo<br>menen dehos lugares tu<br>as orientaciones para<br>para ello?<br>e de ello, brindarles ur<br>as de la localidad. Luego,<br>e de ello, brindarles ur<br>so de la localidad. Luego<br>e de la localidad. Luego<br>e de la comitarito de la<br>ría compartir de su es<br>o, y determinen cómo | e la o las pro-<br>ropósito es prom<br>v, van a elaborar<br>rísticoa.<br>la planificación e<br>esquema para cada<br>esquema para cada<br>lesquema para cada<br>esquema para cada<br>esquema para cada | es pasos:<br>preguntas<br>over la visita a los<br>exposiciones ora<br>de sus textos or<br>comenten lo que<br>que lo adapten di<br>equipo, uno de e<br>textos oral.<br>solicitarles que e<br>ir de ello, indicarl | asociada<br>i lugares turístic<br>les dirigidas a l<br>ales. ¿Cuál de<br>más les gusta<br>a acuerdo con l<br>lichos lugares o<br>laboren una llun<br>es que organic | S.<br>Ios<br>Ias<br>de<br>os<br>on<br>via<br>en |             |

4

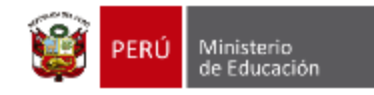

### Sección I: Resumen de sus resultados

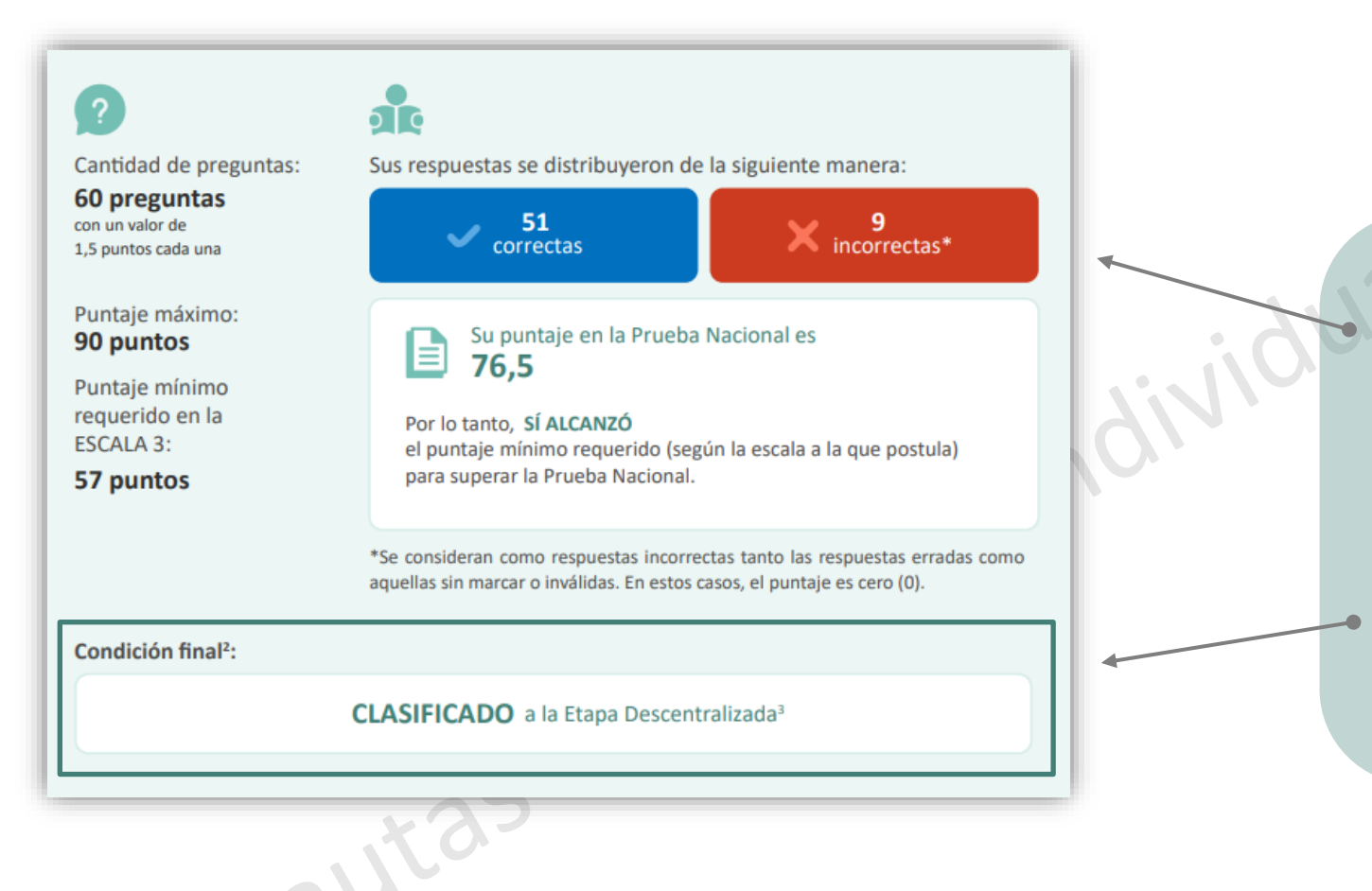

En esta sección, encontrará el resumen de **sus resultados** en la Prueba Nacional (PN).

Aquí, podrá visualizar la cantidad de respuestas **correctas** e **incorrectas**, su puntaje, y si alcanzó (o no) el puntaje mínimo requerido para superar la PN según la escala a la que postula.

En la parte final de esta sección, conocerá si clasificó (o no) a la Etapa Descentralizada del concurso.

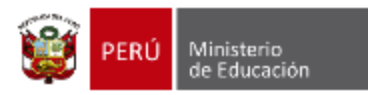

# Sección II: Detalle de sus resultados en la Prueba Nacional

En esta sección, encontrará sus resultados organizados de acuerdo a las **dimensiones** que conforman la PN correspondiente a su **grupo de inscripción**.

En el ejemplo, se puede observar que los resultados se agrupan en cuatro dimensiones. Para cada una de ellas, se visualiza la cantidad de respuestas **correctas** e **incorrectas**, así como el puntaje alcanzado por dimensión. *Ejemplo: EBR Ciencias Sociales* 

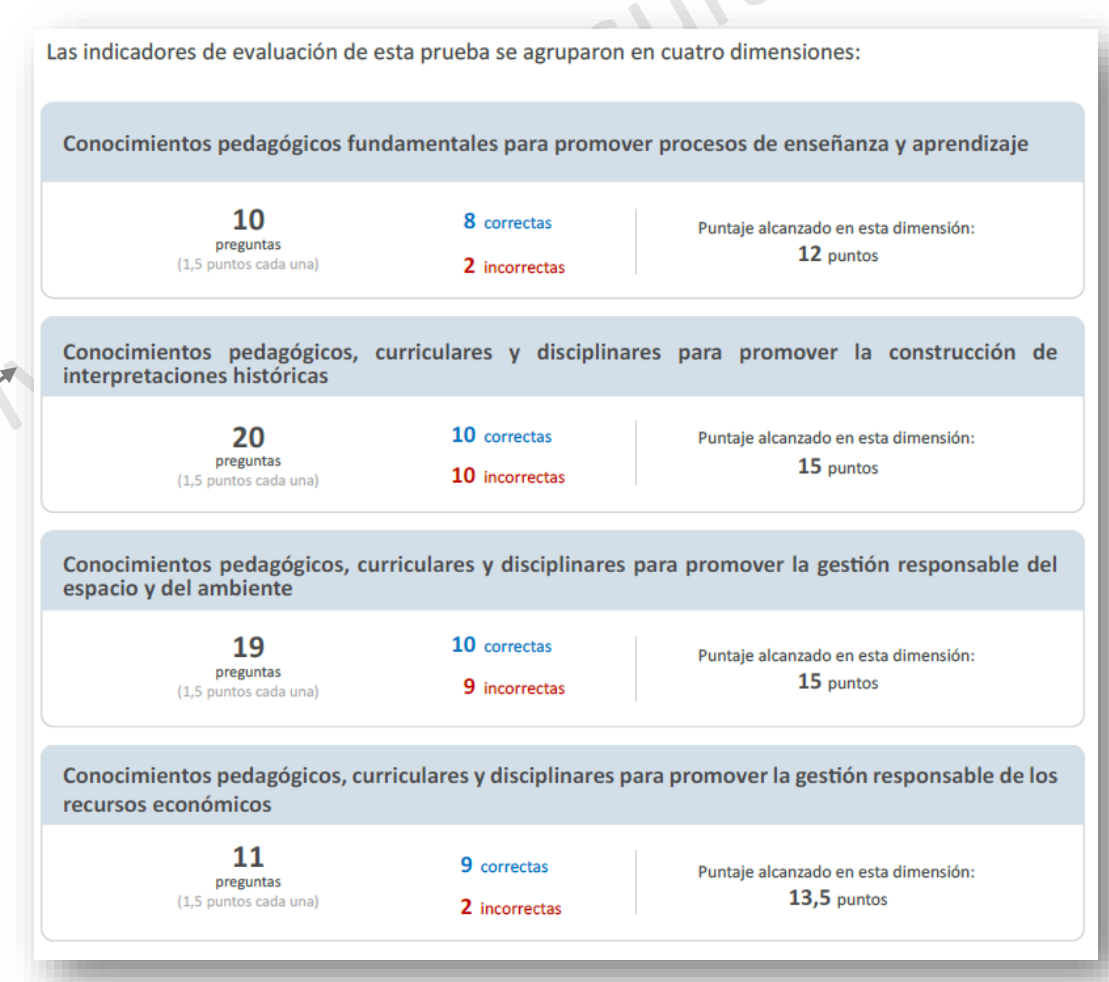

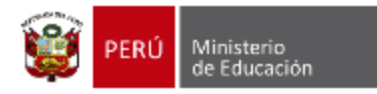

#### Sección II: Detalle de sus resultados en la Prueba Nacional

En esta columna, se presentan los indicadores de evaluación que corresponden a cada pregunta.

En estas dos columnas, se presentan las respuestas que usted **marcó** en su ficha óptica, y se señala si esta fueron **correctas** ( $\checkmark$ ) o **incorrectas** ( $\times$ ).

Los indicadores están agrupados por la **dimensión** a la que pertenecen. La cantidad de dimensiones varía según el **grupo de inscripción**.

autas

| ndicador de evaluación                                                                                                    | Número de<br>pregunta en su | Respuesta | Su        | Su        |
|----------------------------------------------------------------------------------------------------|-----------------------------|-----------|-----------|-----------|
|                                                                                                    | cuadernillo                 | LUTTECU   | responsia | Tesurenuo |
| dentifica acciones pedagógicas que promueven el recojo<br>de saberes previos sobre el concepto de contaminación<br>ambiental.                            | 1                           | Α         | В         | 1         |
| dentifica acciones pedagógicas que promueven el recojo<br>de saberes previos sobre los procesos de migración.                                            | 5                           | В         | А         | ×         |
| dentifica acciones pedagógicas que promueven la<br>generación de conflicto cognitivo sobre las concepciones<br>de la forma de la Tierra en el siglo XVI. | 4                           | В         | В         | ~         |
| dentifica acciones pedagógicas que promueven la<br>generación de conflicto cognitivo sobre los impactos de la<br>Segunda Revolución Industrial.          | 9                           | А         | А         | ~         |
| dentifica acciones pedagógicas que promueven la<br>transferencia del aprendizaje sobre la interpretación de<br>fuentes históricas.                       | 2                           | с         | В         | 1         |
| dentifica intervenciones de estudiantes que evidencian<br>metacognición sobre sus estrategias de aprendizaje.                                            | 21                          | с         | В         | ×         |
| dentifica preguntas que promueven la metacognición<br>sobre sus estrategias de aprendizaje.                                                              | 40                          | с         | с         | ~         |
| dentifica acciones pedagógicas para retroalimentar a los<br>estudiantes en relación con la problemática del desperdicio<br>de alimentos.                 | 37                          | A         | В         | 1         |
| dentifica intervenciones docentes para retroalimentar a<br>os estudiantes en relación con los riesgos de una decisión<br>inanciera.                      | 54                          | В         | А         | 1         |
| dentifica acciones pedagógicas que promueven la<br>reflexión sobre estereotipos según el enfoque inclusivo o<br>le atención a la diversidad.             | 3                           | А         | А         | ~         |

 En esta columna, se presenta el número de pregunta que corresponde al número de pregunta en su cuadernillo.

En esta columna, se presenta la **respuesta correcta (clave)**, correspondiente a cada pregunta.

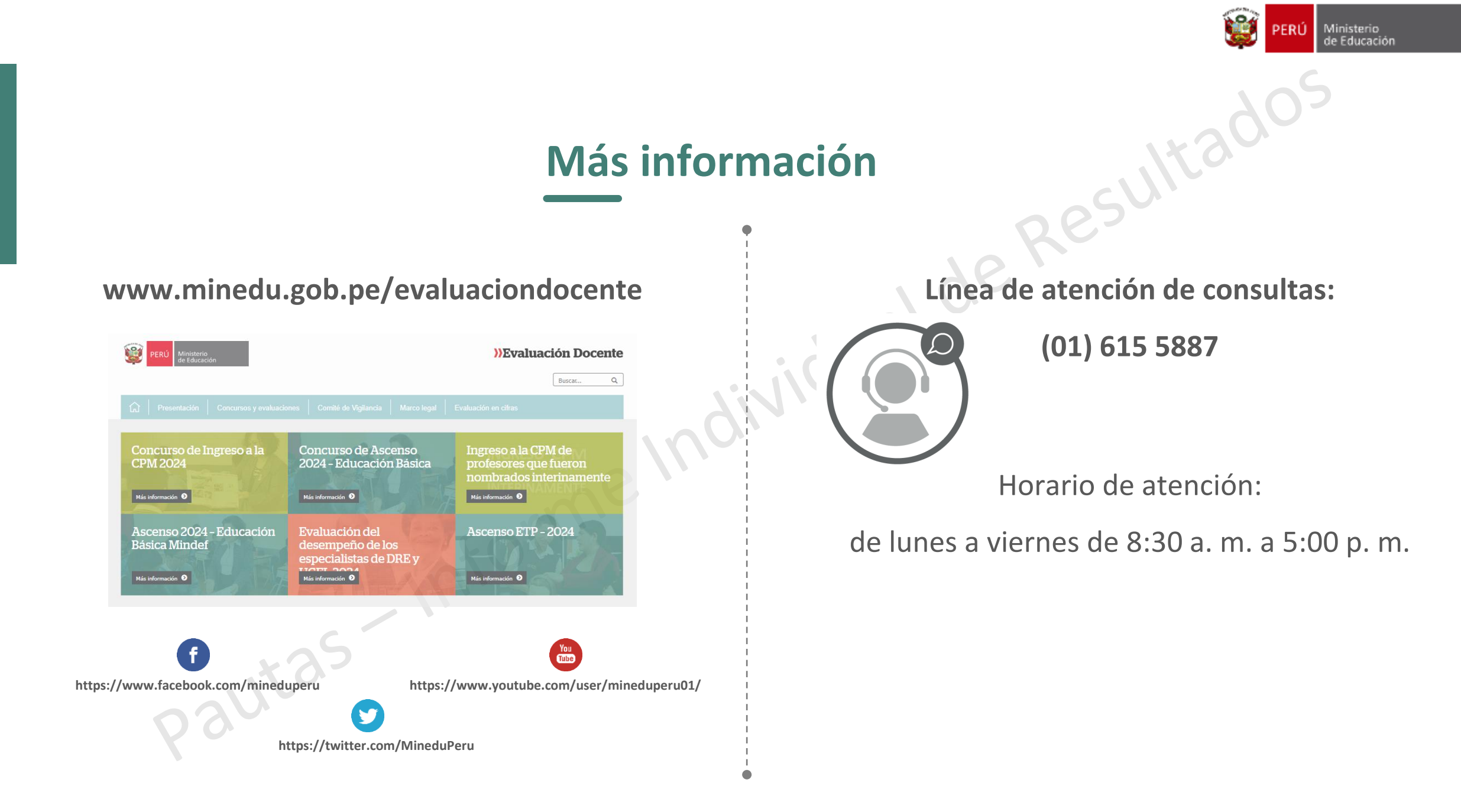